# Model ATC-3001 1-port Modbus Gateway

# **User's Manual**

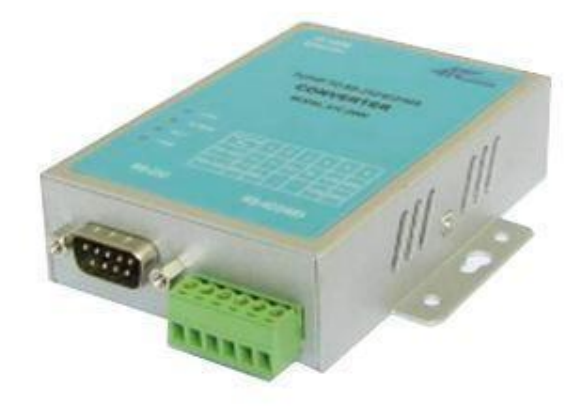

Updated on 2011/01/11

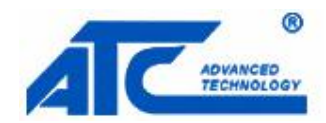

Tel: +86 755 - 8345 - 3318 Fax:+86 755 - 8355 - 5891 http://www.szatc.com

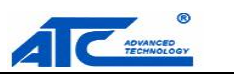

## **Important Announcement**

The information contained in this document is the property of SHENZHEN ATC TECHNOLOGY CO.,LTD. and is supplied for the sole purpose of the operation and maintenance of products of SHENZHEN ATC TECHNOLOGY CO.,LTD. No part of this publication is to be used for any other purposes, and it is not to be reproduced, copied, disclosed, transmitted, stored in a retrieval system, or translated into any human or computer language, in any form, by any means, in whole or in part, without the prior express written consent of SHENZHEN ATC TECHNOLOGY CO.,LTD.

## Published by SHENZHEN ATC TECHNOLOGY CO., LTD

Room 809, Taikang Building, Tairan Industrial & Trading Zone, Futian District, Shenzhen China

Latest product info: <u>http://www.szatc.com</u>

Phone: +86 755 - 8345 - 3318

Fax: +86 755 - 8355 - 5891

E-mail: <u>Sales@szatc.com</u> <u>Nicamhong@szatc.com</u>

Copyright © 2011 SHENZHEN ATC TECHNOLOGY CO., LTD. All rights reserved.

All other product names referenced herein are registered trademarks of their respective companies

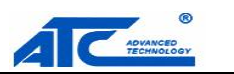

## Contents

| 1. Introduction1                             |
|----------------------------------------------|
| 2. Hardware Setup                            |
| 2.1 LED Indicators                           |
| 2.1.1 LAN LED                                |
| 2.1.2 COM Port LED                           |
| 2.1.3 RUN LED                                |
| 2.1.4 POWER LED                              |
| 2.2 Installation Procedures                  |
| 3. Software Setup4                           |
| 3.1 Configuration by Device View             |
| 3.1.1 Static IP4                             |
| 3.1.2 Auto IP (Dynamic IP)5                  |
| 3.2 Configuration by Telnet Utility6         |
| 3.2.1 Login to the System6                   |
| 3.2.2 IP Setup7                              |
| 3.2.3 Gateway Setup7                         |
| 3.2.4 Subnet Mask Setup7                     |
| 3.2.5 COM1 Setup7                            |
| 3.2.6 Exit with Save and Reset8              |
| 3.2.7 Exit with Save and Reset8              |
| 3.2.8 Link 1 Setup8                          |
| 3.2.9 Change Password9                       |
| 3.2.10 SNMP Settings9                        |
| 3.3 Configuration Using Web Browser10        |
| 3.3.1 Log in to the System10                 |
| 3.3.2 Change Password 11                     |
| 3.3.3 Network Setup 11                       |
| 3.3.4 Configure COM1 Settings13              |
| 3.3.5 Modbus Settings                        |
| 3.4 Assign a New IP Address by ARP Command14 |
| 4. SNMP Setup16                              |
| 4.1 SNMP Network Management Platform16       |

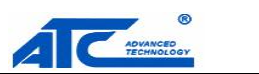

|      | 4.2 Using I | NetworkView as an Example               |    |
|------|-------------|-----------------------------------------|----|
| 5. I | Diagnost    | tics                                    |    |
|      | 5.1 Use Sta | andard TCP/IP Utility Ping Command      |    |
|      | 5.2 Use De  | eviceView Configuration Utility Program |    |
| Ар   | pendix A    | A: Management Utility                   | 20 |
|      | A.1. De     | viceView utility Introduction           | 20 |
|      | A.2. Inte   | erface                                  |    |
|      | A.3. Fur    | nctions                                 |    |
|      | A.3.1.      | Device Search                           |    |
|      | A.3.2.      | Firmware                                |    |
|      | A.3.3.      | Configuration                           | 24 |
|      | A.3.4.      | About                                   |    |
| Ар   | pendix E    | B: Specifications                       |    |
| -    | B.1 Hardwa  | are Specifications                      |    |
|      | B.2 Softwa  | re Specifications                       | 29 |
|      | B.3 Panel   | Layout and Connector Pin Assignments    |    |
|      | B.3.1 F     | Pin Assignments                         |    |
|      | B.3.2 E     | Ethernet Port (RJ-45)                   |    |
|      | B.4 LED M   | lessage                                 |    |
|      | B.4.1 L     | AN LED                                  |    |
|      | B.4.2 C     | COM Port LED                            |    |
|      | B.4.3 F     | RUN LED                                 |    |
|      | B.4.4 F     | POWER LED                               |    |
| Ар   | pendix (    | C: Upgrade System Firmware              |    |
| -    | C.1 Upgrad  | de Procedures                           |    |
|      | C.2 Critica | I Issues of Upgrading                   |    |
|      | C.3 Error M | Aessages                                |    |
| Ap   | pendix [    | D: Disable System Firmware              |    |
| ^ +  |             |                                         |    |
| нρ   | penaix E    |                                         |    |

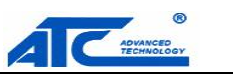

## 1. Introduction

Modbus is an industry adopted communication protocol based on RTU, ASCII, and TCP protocols for various applications; these three protocols are commonly used by hardware equipments in the industry, such as DCS, PLC, HMI, power load measurement, various sensor and measuring instruments. The Modbus Gateway is capable of implementing the Modbus environment between different hardware interfaces, thereby streamlining the process of management and application.

### Diverse Hardware Infrastructure

Modbus Gateway supports the four most commonly used hardware communication interfaces, RS232, RS485, RS422, and Ethernet. The simple-to-use configuration software provided with Modbus Gateway can quickly modify the hardware interface to use, and easily switch to the existing hardware communication infrastructure.

### Switching between Modbus Protocols

Modbus Gateway supports the standard Modbus protocol and is capable of converting any Modbus protocols between Modbus TCP and Modbus RTU or Modbus ASCII for all supported hardware interfaces.

### Packaging

Please check ones package contains the following items:

- § ATC-3001 x 1
- § Power Adapter 9~24VDC x 1
- § Product CD containing configuration utility x 1
- § ATC-3001 1-port Modbus Gateway quick start guide x 1

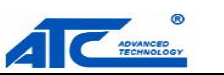

## 2. Hardware Setup

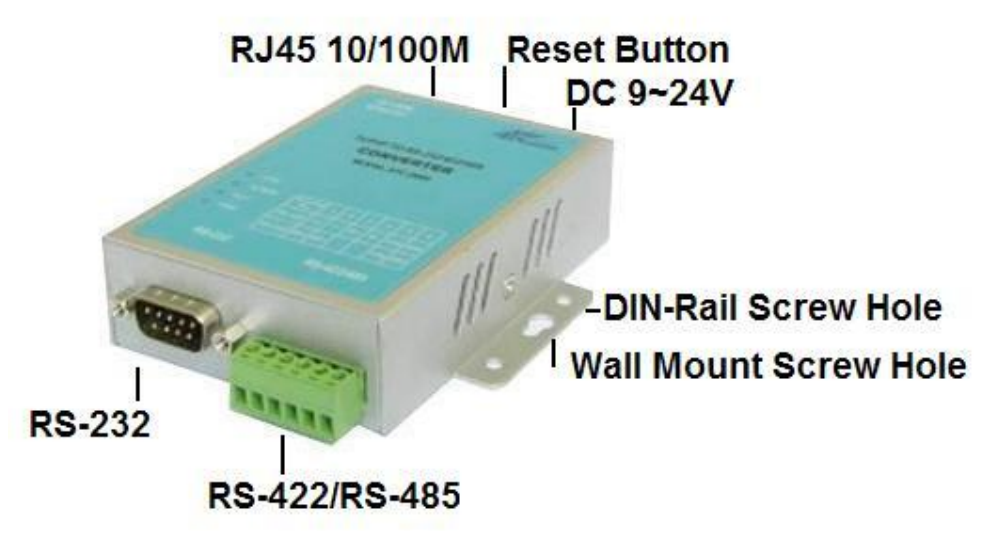

Figure 2.1 ATC-3001 interfaces. mount

## 2.1 LED Indicators

## 2.1.1 LAN LED

| Message              | Description                                  |
|----------------------|----------------------------------------------|
| Off                  | Ethernet Disconnected                        |
| Blinking with Green  | Data is transmitting on Ethernet for 100Mbps |
| Blinking with Orange | Data is transmitting on Ethernet for 10Mbps  |
| Table                | 1. LAN LED Message                           |

## 2.1.2 COM Port LED

| Message  | Description                         |
|----------|-------------------------------------|
| Off      | No data is transmitting on COM port |
| Blinking | Data is transmitting on COM port    |
| Table 2. | COM Port LED Message                |

## 2.1.3 RUN LED

| Message                  | Description                     |
|--------------------------|---------------------------------|
| On                       | R1 are shorted to disable       |
|                          | AP firmware running             |
| Blinking (rate: 0.5 Sec) | AP firmware is running normally |
| Table                    | 3. RUN LED Message              |

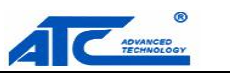

### 2.1.4 POWER LED

| Message | Description        |
|---------|--------------------|
| On      | Power on           |
| Off     | Power off          |
| Table   | 4. PWR LED Message |

## 2.2 Installation Procedures

Step 1: Connect ATC-3001 to power source using 9~24V DC Jack.

- **Step 2**: Connect ATC-3001 to Ethernet network. Use a standard straight-through Ethernet cable when one connect it to a hub/switch, one also can connect it to ones PC's Ethernet port via a cross-over Ethernet cable for easy set up. However, in this case one need to make sure ones PC is in the same network sub-net as ATC-3001.
- <u>Step 3:</u> Connect ATC-3001's serial port to a serial device.
- <u>Step 4:</u> Placement options. One can mount ATC-3001 to a wall/panel (Mounting screws included) or Din-Rail rack.

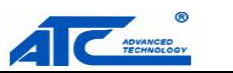

## 3. Software Setup

ATC-3001 Modbus Gateway is shipped with default settings shown in the following table:

| Property            | Default Value                                                                  |
|---------------------|--------------------------------------------------------------------------------|
| IP Address          | 10.0.50.100                                                                    |
| Gateway             | 10.0.254                                                                       |
| Subnet Mask         | 255.255.0.0                                                                    |
| User Name           | admin                                                                          |
| Password            | Null(leave it blank)                                                           |
| COM 1               | 9600, None, 8, 1, No flow control, buffer disabled, packet delimiter timer 2ms |
| Modbus              | Type: Listen port 502                                                          |
| SysName of SNMP     | name                                                                           |
| SysLocation of SNMP | location                                                                       |
| SysContact of SNMP  | contact                                                                        |

## 3.1 Configuration by Device View

### 3.1.1 Static IP

Use **Device View** that comes with product CD to configure the network parameters of ATC-3001. Please click "**Configuration**" button (ref Figure 3.1) then give it a static IP information.( Figure 3.2)

| 🚯 Ser: | ial <b>T</b> anager V4.   | 03.05              |                       |                    |           |        |                    |
|--------|---------------------------|--------------------|-----------------------|--------------------|-----------|--------|--------------------|
| Search | <u>C</u> onfiguration Sec | urity <u>A</u> dve | ance V <u>i</u> rtual | COM A <u>b</u> out |           |        |                    |
|        | <u>N</u> etwork           | Ctrl+N             | DA R                  |                    |           |        |                    |
|        | SNMP                      | Ctrl+S             |                       |                    |           |        |                    |
| No.    | COM Port                  | Ctrl+P             | dress                 | MAC Address        | Host Name | Kernel | AP Information     |
| 1      | Locate                    |                    | 50.100                | 00:60:E9:06:64:0B  | name      | V2.54  | TerminalSrv v3.44U |
|        | <u>R</u> eboot            |                    |                       |                    |           |        |                    |
|        | Import Setting.           |                    |                       |                    |           |        |                    |
|        | Export Setting.           | 1                  |                       |                    |           |        |                    |
|        | Config by brows           | er                 |                       |                    |           |        |                    |
|        | Options                   |                    |                       |                    |           |        |                    |
|        | n -                       |                    |                       |                    |           |        |                    |
|        |                           |                    |                       |                    |           |        |                    |
|        |                           |                    |                       |                    |           |        |                    |
|        |                           |                    |                       |                    |           |        |                    |

Figure 3.1 Configure by Device View

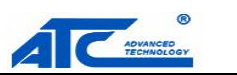

| settii<br>00). | ng       | s for | r ti  | his   |
|----------------|----------|-------|-------|-------|
| atica          | lly      | )     |       |       |
| 0              | ÷        | 50    | 4     | 100   |
| 255            | ÷        | 0     | ų,    | 0     |
| 0              | <i>.</i> | 0     |       | 254   |
| _              | _        |       |       | _     |
|                | ance     | ancel | ancel | ancel |

Figure 3.2 Static IP setup dialog window

### 3.1.2 Auto IP (Dynamic IP)

A DHCP server can automatically assign the IP address and network settings. ATC-3001 supports the DHCP function. By default, the DHCP function on ATC-3001 is disabled; one can use Device View software to search network information automatically by following steps :

- ->Execute Device View (Figure 3.1)
- ->Click on the IP address of ATC-3001 in Device View
- ->Click "Config" button(It will pop-up Dialog Window)
- ->Check "Auto IP" (Figure 3.3)
- ->Click " Config Now" button(The ATC-3001 will restart and get IP from DHCP server automatically)

| device (ATC-3000 | , 10.0.50.100).      |
|------------------|----------------------|
| DHCP (Obtain     | an IP automatically) |
| IP address:      | 10 . 0 . 50 . 100    |
| Subnet mask:     | 255 . 255 . 0 . 0    |
| Gateway:         | 10 . 0 . 0 . 254     |
| 697 - 67         | [name.               |

Figure 3.3 Device View Auto IP Dialog Window

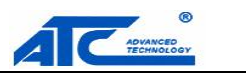

## 3.2 Configuration by Telnet Utility

One can use Telnet utility to change configuration settings of ATC-3001 by following steps :

### 3.2.1 Login to the System

Open Ms-DOS command prompt window

Telnet to ATC-3001 using command "**Telnet IP\_address**".( For example : Input **Telnet 10.0.50.100** in Ms-DOS command prompt window). After telnet to ATC-3001, system prompts for a password, the default password is left it blank. (Figure 3.4)

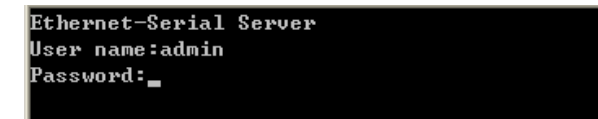

Figure 3.4 Login to the system

Note: One can press the default button of ATC-3001 to reset the password to the default value.

1. After verifying the password, the following terminal screen appears.(Figure 3.5)

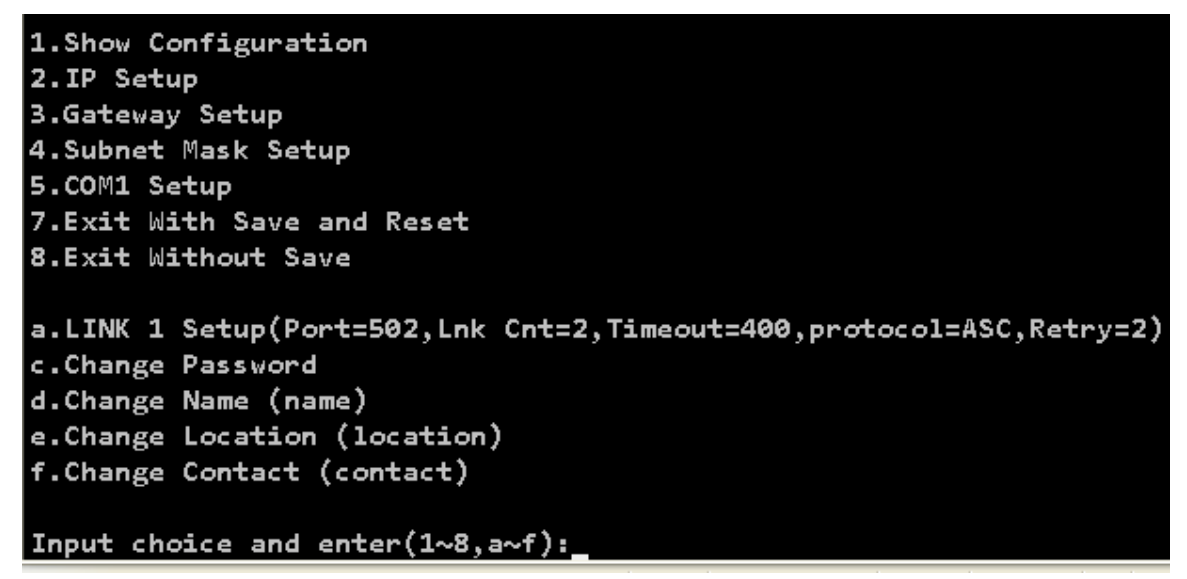

Figure 3.5 Main menu

Note: Changes to networking parameters will take effect only when one exit and restart ATC-3001.

->Select "1" from "Input choice and enter (1~8,a~f):" to enter show configuration page as following:(Figure 3.6)

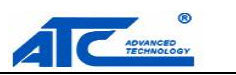

| Input choice and enter(1~8,a~f):1<br>1 |
|----------------------------------------|
| ******                                 |
| IP Addr=10.0.160.53                    |
| Gateway=10.0.0.254                     |
| Mask =255.255.0.0                      |
| port 1=RS-232,9600,None,8,1            |
|                                        |
| *************                          |

Figure 3.6 Show Configuration

This page gives one the general information of ATC-3001 including IP address, Gateway, subnet mask, and serial information of the device.

### 3.2.2 IP Setup

Select "2" from "Input choice and enter (1~8,a~f):" to Setup IP:(Figure 3.7)

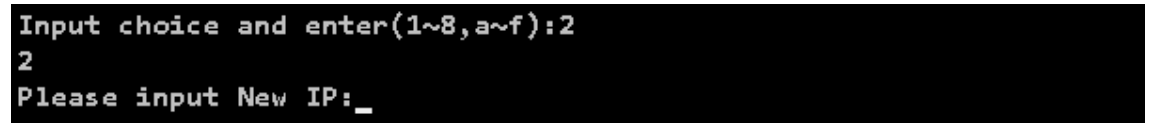

Figure 3.7 IP Setup

### 3.2.3 Gateway Setup

Select "3" from "Input choice and enter (1~8,a~f):" to Setup Gateway: (Figure 3.8)

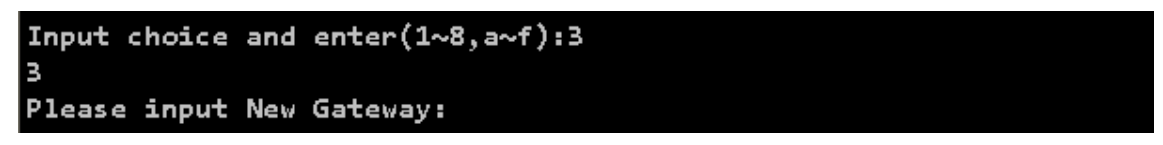

Figure 3.8 Gateway Setup

### 3.2.4 Subnet Mask Setup

Select "4" from "Input choice and enter (1~8,a~f):" to Setup Subnet Mask:( Figure 3.9)

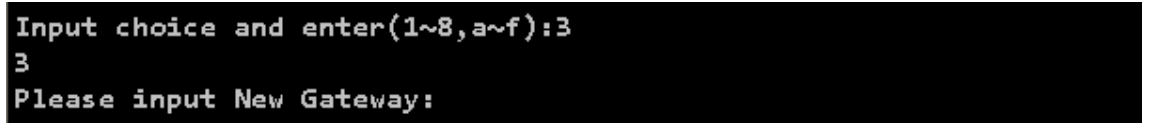

Figure 3.9 Gateway Setup

### 3.2.5 COM1 Setup

Select "5" from "Input choice and enter (1~8,a~f):" to Setup COM1. One can then give the COM port alias

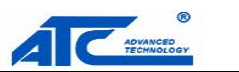

name, set the baud rate and parity, determine number of data bit and stop bit, and decide if one want to use flow control and the type of flow control one want to use. The following screen (Figure 3.10) illustrates how to setup 9600 baudrate, none parity, 8 data bits, and 1 stop bit.

```
Input choice and enter(1~8,a~f):5
5
(1)1200 (2)2400 (3)4800 (4)9600 (5)19200 (6)38400 (7)56000(8)115200(9)other
Please select baudrate(8):4
4
(1)None (2)Odd (3)Even (4)Mark (5)Space
Please select Parity(1):1
1
(1)7 bits (2)8 bits
Please select length(2):2
2
(1)1 bits (2)2 bits
Please select stop bit(1):1
1
```

### Figure 3.10 COM1 Setup

### 3.2.6 Exit with Save and Reset

Select "7" from "Input choice and enter (1~8,a~f):" to Exit with Save. Please choose this option to save all the previous changes to EEPROM, the device will restart automatically.

### 3.2.7 Exit with Save and Reset

Select "8" from "Input choice and enter (1~8,a~f):" to Exit with Save. Please choose this option to discard all the previous changes the device will close telnet connection automatically.

### 3.2.8 Link 1 Setup

Select "a" from "Input choice and enter (1~8,a~f):" to Exit with Save. The following screen (Figure 3.11) illustrates how to set port to 502, connection to 2, input timeout to 400, protocol to ASCII, and retry to 2 times.

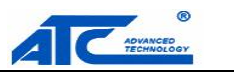

```
a.LINK 1 Setup(Port=502,Lnk Cnt=1,Timeout=200,protocol=ASC,Retry=1)
c.Change Password
d.Change Name (name)
e.Change Location (location)
f.Change Contact (contact)

Input choice and enter(1~8,a~f):a
a
Please input Modbus TCP_LISTEN_PORT(502):502
502
Please input Connect Count(1):2
2
Please input Timeout(200):400
400
(1)ASC (2)RTU
Please select Protocol(1):1
1
Please Input Retry Count(1):2
2
```

Figure 3.11 Link1 Setup

## 3.2.9 Change Password

1. Select "*c*" from "Input choice and enter (1~8,a~f):". The following screen (Figure 3.12) illustrates how to change default empty password to "1111".

```
Input choice and enter(1~8,a~f):c
c
Please input old password:
Please input new password:1111
*****
Please verify new password:1111
****
add:1Password changed!
```

Figure 3.12 change the password

2. If one want to change the password, please type the old password in the "Please input old password" field, type the new password in the "Please input new password" and the "Please verify new password" fields.

Note: One can press the default key of product to reset password to the default value.

## 3.2.10 SNMP Settings

a. Select "d" from "Input choice and enter (1~8,a~f):" to change SNMP Name field.

### Copyright © 2011 SHENZHEN ATC TECHNOLOGY CO., LTD.

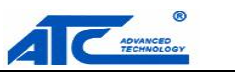

Note that if you press enter, ATC-3001 will fill in a default name equal to its MAC.

- b. Select "e" from "Input choice and enter (1~8,a~f):" to change SNMP Location field.
- c. Select "f" from "Input choice and enter (1~8,a~f):" to change SNMP Contact field.

### 3.3 Configuration Using Web Browser

- 1. Make sure one PC is located on the same network sub-net as ATC-3001
- 2. Open a web browser, then type in the IP address of ATC-3001 to be configured. Default user name is **admin** and default password is **null (leave it blank)**.
- 3. ATC-3001's network, link mode and COM ports settings can be configured in different web pages.
- 4. Click "Save Configuration" to save settings.
- 5. Click "Restart" button to make the change effective if necessary.

It is also possible to modify various settings through the web server interface. To do so, please follow the steps below.

### 3.3.1 Log in to the System

1. From web browser, type in the IP address of ATC-3001 in the URL.

#### Example: http://10.0.50.100

2. The following authentication screen appears. (Figure 3.13) Please type in user name and password then click on OK. The user name is admin and password is left it blank by default.

|   | Please type y     | our user name and password.    |
|---|-------------------|--------------------------------|
| J | Site:             | 10.0.50.100                    |
|   | Realm             | NeedPassword                   |
|   | <u>U</u> ser Name | admin                          |
|   | <u>P</u> assword  |                                |
|   | Save this         | password in your password list |

Figure 3.13 login the system via Web

3. The following overview page appears.(Figure 3.14)

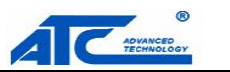

| ATC-3001 | Modbus Gateway                      |                         |  |  |  |  |
|----------|-------------------------------------|-------------------------|--|--|--|--|
|          | Overview                            |                         |  |  |  |  |
|          | The general device information of t | his Modbus Gateway.     |  |  |  |  |
|          | Model Name                          | ATC-3001                |  |  |  |  |
|          | IP Address                          | 10.0.50.100             |  |  |  |  |
|          | MAC Address                         | 00:60:E9:06:63:FC       |  |  |  |  |
|          | SysName                             | name                    |  |  |  |  |
|          | SysLocation                         | location                |  |  |  |  |
|          | SysContact                          | contact                 |  |  |  |  |
|          | Kernel Version                      | V2.54                   |  |  |  |  |
|          | AP Version                          | Modbus Tcp V1.582, #502 |  |  |  |  |
|          | Link Status                         | listening               |  |  |  |  |

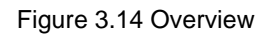

## 3.3.2 Change Password

1. Click on the "**Security**" link and the following screen appears.(Figure 3.15)

| ATC-3001                      | Modbus Gateway                                                                                                    |                                                             |  |  |  |
|-------------------------------|----------------------------------------------------------------------------------------------------|-------------------------------------------------------------|--|--|--|
| <u>Overview</u><br>Networking | Security<br>The default password is null, you can char<br>in the new password to New Password an<br>be aware that password is case sensitive. | ige the password by filling<br>Id Verified Password fields, |  |  |  |
|                               | Old Password                                                                                                    |                                                             |  |  |  |
|                               | New Password                                                                                                    | •••••                                                       |  |  |  |
|                               | Verified Password                                                                                                    | •••••                                                       |  |  |  |
|                               | Save C                                                                                                    | Configuration                                               |  |  |  |

Figure 3.15 Change the password

Please input the old password in the "Old Password" field, input the new password in the "New Password" and the "Verified Password" fields, and then click on "Save Configuration" to update the password.

**Note:** One can press the default key of product to reset password to the default value.

## 3.3.3 Network Setup

Click on the **"Networking"** link and the following screen appears. Fill in IP information under TCP/IP field. Alternatively, one can do the configuration by clicking on DHCP to obtain auto IP address, gateway and

### Copyright © 2011 SHENZHEN ATC TECHNOLOGY CO., LTD.

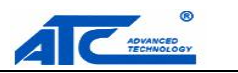

subnet mask information.

Enable SNMP by checking "**Enable**", fill in network identification information under SNMP field and click on the "Save Configuration" button to save the changes, please notice that the setting will not become effective until one restart ATC-3001.(Figure 3.17)

| ATC-3001 | TCP/IP                                                         | Modbus Gateway                                                                              |
|----------|----------------------------------------------------------------|---------------------------------------------------------------------------------------------|
|          | To configure network setting:<br>configuration you have to res | is of this Modbus Gateway. After saving<br>start the device to make the settings effective. |
|          | DHCP                                                           | Obtain an IP automatically                                                                  |
|          | IP Address                                                     | 10 0 50 100                                                                                 |
|          | Default Gateway                                                | 10 0 0 254                                                                                  |
|          | Subnet Mask                                                    | 255 255 0 0                                                                                 |

Figure 3.16 TCP/IP setup

### SNMP

By enabling SNMP you allow the management utility to collect the information of this Modbus Gateway. You can change the device network identity as well by changing the system name, location and contact.

| SysName         | name                              |
|-----------------|-----------------------------------|
| SysLocation     | location                          |
| SysContact      | contact                           |
| Read Community  | public                            |
| Write Community | private                           |
| Trap Server IP  | 0 0 0                             |
| Alert Event     | Cold/Warm Start Link Down Link Up |

Figure 3.17 SNMP setup

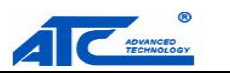

## 3.3.4 Configure COM1 Settings

| ATC-3001 | COM1<br>To configure COM port parameters. | Modbus Gateway                                         |
|----------|-------------------------------------------|--------------------------------------------------------|
|          | Serial Interface                          | RS-232                                                 |
|          | Baud Rate                                 | 9600 💌                                                 |
|          | Parity                                    | ⊙None ○Odd ○Even ○Mark ○Space                          |
|          | Data Bits                                 | O 7 bits ⊙ 8 bits                                      |
|          | Stop Bits                                 | ⊙ 1 bit O 2 bits                                       |
|          | Data Packet Delimiter                     | Inter-character Time Gap :<br>0 msec (0~30000, 0:Auto) |
|          | COM Type Selection                        | ⊙ R\$232 ○ R\$485 ○ R\$422                             |
|          |                                           | Save Configuration Restart                             |

Figure 3.18 Com1 Setup

#### Note :

- 1. The default Baud Rate of ATC-3001 is 9600 and it is associated with serial port COM respectively.
- 2. The default value for data packet delimiter is 0. When the delimiter is set to 0 (Auto), ATC-3001 will automatically chooses the optimal delimiter according to the baud rate.
- 3. The "COM Type Selection" will show different port interface according to its selected port type.
- 4. After configuring the parameters, click on the "Save Configuration" button to save the changes, please notice that the setting will not become effective until click "restart".

### 3.3.5 Modbus Settings

| <b>MODBUS</b><br>To configure the Modbus parameters. |                    |  |  |  |  |
|------------------------------------------------------|--------------------|--|--|--|--|
| TCP Listen Port                                      | 502 (1~65535)      |  |  |  |  |
| TCP Connection(s)                                    | 1 (1~4)            |  |  |  |  |
| Serial Reply Timeout                                 | 200 msec (2~30000) |  |  |  |  |
| Serial Protocol                                      | RTU 💌              |  |  |  |  |
| Serial Timeout Retry                                 | 1 (0~9)            |  |  |  |  |
| Save Configuration Restart                           |                    |  |  |  |  |

Figure 3.19 Modbus Setup

TCP Listen Port: Modbus/TCP Listen port. Default is 502.

Please note that Ethernet interface only support Modbus Slave.

### Copyright © 2011 SHENZHEN ATC TECHNOLOGY CO., LTD.

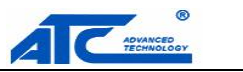

TCP Connections(s): Maximum of four simultaneous Modbus/TCP connections is allowed.

**Serial Reply Timeout**: If the serial side does not respond with the specified time, data would be dropped and not transmitted over TCP even if the gateway receives it later.

**Serial Protocol**: Select between Modbus/ASCII and Modbus/RTU. Please note that Serial interface only support Modbus Master.

**Serial Timeout Retry**: If "0" is set, the gateway would not store TCP packets in the buffer. If the number is greater than "0", the gateway would store the TCP packets in the buffer and retries the specified times when the Modbus device on the serial side does not respond.

Note: After configuring the parameters, click on the "Save Configuration" button to save the changes, please note that the setting will not become effective until "restart" is clicked.

## 3.4 Assign a New IP Address by ARP Command

Use ARP command to assign a static IP address of ATC-3001 using its hardware MAC address. The MAC address is printed on the rear side of device in the format of "0060E9-xxxxxx". The following example shows how it works within MS-DOS command prompt window.

(For example change IP from 10.0.50.100 to 10.0.50.101, and the MAC address of ATC-3001 is 00-60-e9-11-11-01)

Step1: Add the new host IP to ARP table

->Open Ms-DOS command prompt window

->Input arp -s 10.0.50.101 00-60-E9-11-11-01 (Figure 3.20)

C: Documents and Settings Administrator>arp -s 10.0.50.101 00-60-e9-11-11-01

C:\Documents and Settings\Administrator>\_

Figure 3.20. Ms-DOS command prompt window

**<u>Step2</u>**: Change to new IP via telnet port 1 (Figure 3.21)

#### ->Input telnet 10.0.50.101 1

- **Note:** The telnet will be fail and ATC-3001 will be restarted automatically, after restart the IP address should be change to 10.0.50.101
- Step3: Using new IP to configure ATC-3001 via telnet

#### ->Input telnet 10.0.50.101

- **Note** 1: When using this method to change IP address, PC's IP address and ATC-3001's IP address must belong to the same subnet.
- **Note** 2: The changed IP address must be legal, otherwise it will be changed back to the default value (10.0.50.100) after restart.

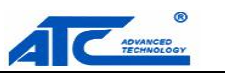

Figure 3.21 Assigning a new IP address by ARP command

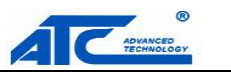

## 4. SNMP Setup

### 4.1 SNMP Network Management Platform

ATC-3001 is an SNMP device that allows many popular SNMP Network management platforms such as HP Open View.

Depending on the network management tools one are using, device ATC-3001 information can be collected from running the management tools including IP address, DNS name, system descriptions and NIC information etc.

### 4.2 Using NetworkView as an Example

NetworkView is a compact network management tool from NetworkView Software, Inc. (<u>www.networkview.com</u>). It discovers all TCP/IP nodes in a network using DNS, SNMP and ports information and documents with printed maps and reports for future use.

First, download and install the tool on ones PC (Windows 2000 and Windows XP), then start NetworkView.

1. Click on the button to open a new file. The following screen shall appear, in the Addresses field, Enter in the IP address range to search (Figure4.1).

| Discover                                                     | ×                                                               |
|--------------------------------------------------------------|-----------------------------------------------------------------|
| Map Information<br>Title Description Author                  |                                                                 |
| Discovery type<br>Single address<br>Eange<br>Sub <u>n</u> et | Addresses<br>Start 10 . 0 . 50 . 1 ><br>End 10 . 0 . 50 . 101 > |
|                                                              | <u>S</u> ettings<br><u> D</u> k <u>C</u> ancel <u>B</u> lank    |

Figure 4.1 IP address searching

2. Click on "OK" and the following dialog box shall display the searching progress (Figure 4.2).

| Discovering network              |  |  |  |
|----------------------------------|--|--|--|
| 10.0.50.56 : pinging address (1) |  |  |  |
| 54%                              |  |  |  |
|                                  |  |  |  |
| Cancel                           |  |  |  |

Figure 4.2 Searching progress

3. After the search is completed, NetworkView will display the devices found in the main window, as shown below (Figure 4.3).

### Copyright © 2011 SHENZHEN ATC TECHNOLOGY CO., LTD.

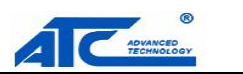

| N <sup>V</sup> NetworkView - [NetworkView1]               |                                                         |
|-----------------------------------------------------------|---------------------------------------------------------|
| ,Ŋ´ <u>Fi</u> le <u>E</u> dit ⊻iew Lists Logs <u>W</u> ir | ndow <u>H</u> elp                                       |
| ) 🗷 🖨 🖬   🔍 🎒   🗂 •   🌬                                   | ?   C C C + - M   Ø @ Q   👤   = -   羅 🛏 🛈 🕅 📇 묘 魏 奈   🔳 |
|                                                           |                                                         |
|                                                           |                                                         |
|                                                           |                                                         |
| 10.0.50.9<br>ATOP Technologie                             | 10.0.50.71<br>name                                      |
| ATOP Technologies, Inc.                                   | ATOP Technologies, Inc.                                 |
|                                                           |                                                         |

Figure 4.3 NetworkView display the devices found

4. Double-click on the device icon to display information about the device, including IP Address, Company, SysLocation (Max 15 characters), SysName (Max 9 characters) and types etc (Figure 4.4).

| ieneral NetBIOS                                                                                                    | Snmp Tcp Ports Wmi Note Monitoring                                                                                                    |
|----------------------------------------------------------------------------------------------------|----------------------------------------------------------------------------------------------------|
| Description<br>SysDescr<br>Company<br>SysContact<br>SysLocation<br>SysUpTime<br>SysObjectID<br>SysName<br>MAC Address<br>McB(IDS Domain | Value Linux atop 2.4.18-SE5404 #59 Mon Nov 13 10:33:54 CST 2006 mips ATOP Technologies, Inc. "ATOP" "ATOP" "O days 2 h. 39 m. 18 s. 1.3.6.1.4.1.3755.3.2.10 "SE5016" [00-60-E9-02-0E-74]00-60-E9-02-0E-75 |
| Community (read)                                                                                                    | public                                                                                                    |
| Addresses and Ro                                                                                                    | utes Add to <u>O</u> ID database Edit <u>R</u> outes Labels <u>Export</u>                                                                                                    |

Figure 4.4 NetworkView display device information

### Note:

- 1. The NetworkView tool is limited to information extracting and viewing only.
- 2. To modify the configurations please use the web server, Telnet or DeviceView configuration utilities.

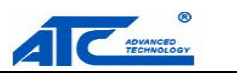

## 5. Diagnostics

There are several ways one can check on the status and availability of ATC-3001.

## 5.1 Use Standard TCP/IP Utility Ping Command

From Windows Start menu, select Run and type in "ping <TCP Server IP address>".

If the connection is established, the Reply messages are displayed, otherwise it will indicate Request timed out (Figure 5.1).

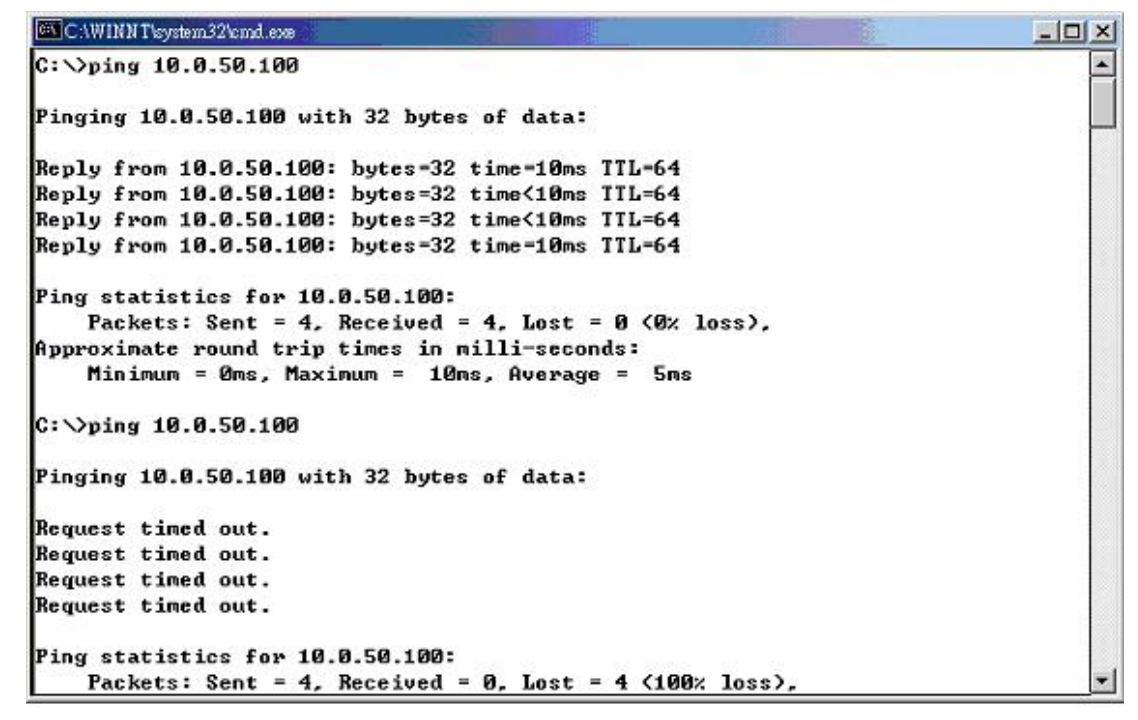

Figure 5.1 Standard TCP/IP utility ping command

## 5.2 Use DeviceView Configuration Utility Program

Use **DeviceView** configuration program that comes with the product CD or diskette to check on the status of ATC-3001. The status and version can be read from the tool.

For example, 'listening' means that COM1 is still waiting for TCP connection (Figure 5.2).

ATC-3001 1-port Modbus Gateway

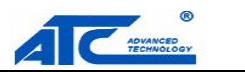

| 🌇 Se  | rialManager V4.03.05                               |                          |                   |           |        |                              |
|-------|----------------------------------------------------|--------------------------|-------------------|-----------|--------|------------------------------|
| Searc | h <u>C</u> onfiguration S <u>e</u> curity <u>A</u> | Advance Virtual COM Abou | at                |           |        |                              |
|       | l 🖧 🖏 🥭 🏄                                          | ) 🔊 & 🗑                  |                   |           |        |                              |
| No.   | Caution Model                                      | IP Address               | MAC Address       | Host Name | Kernel | AP Information               |
| 1     | ATC-3001                                           | 10.0.50.100              | 00:60:E9:06:63:FC | name      | V2.54  | Modbus Tcp V1.582, #502: lis |
|       |                                                    |                          |                   |           |        |                              |
|       |                                                    |                          |                   |           |        |                              |
|       |                                                    |                          |                   |           |        |                              |
|       |                                                    |                          |                   |           |        |                              |
|       |                                                    |                          |                   |           |        |                              |
|       |                                                    |                          |                   |           |        |                              |
|       |                                                    |                          |                   |           |        |                              |

Figure 5.2 DeviceView configuration Utility

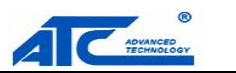

## Appendix A: Management Utility

## A.1. DeviceView utility Introduction

**DeviceView** utility. It can realize the daily management network devices for address search, device positioning, parameter configuring, and firmware downloading.

## A.2. Interface

The operating interface of the **DeviceView utility** is shown below:

| serialManager V4.03.05 |                                                                |          |             |                   |           |        |                    |   |  |
|------------------------|----------------------------------------------------------------|----------|-------------|-------------------|-----------|--------|--------------------|---|--|
| Searc                  | <u>Search Configuration Security Advance Virtual COM About</u> |          |             |                   |           |        |                    |   |  |
|                        |                                                                |          |             |                   |           |        |                    |   |  |
| No.                    | Caution                                                        | Model    | IP Address  | MAC Address       | Host Name | Kernel | AP Information     |   |  |
| 1                      |                                                                | ATC-3000 | 10.0.50.101 | 00:60:E9:06:64:0B | name      | V2.54  | TerminalSrv v3.44U | S |  |
|                        |                                                                |          |             |                   |           |        |                    | - |  |
|                        |                                                                |          |             |                   |           |        |                    |   |  |
|                        |                                                                |          |             |                   |           |        |                    |   |  |
|                        |                                                                |          |             |                   |           |        |                    |   |  |
|                        |                                                                |          |             |                   |           |        |                    |   |  |

| Caution Field | Description                                                                   |
|---------------|-------------------------------------------------------------------------------|
| !             | IP conflict. There are two devices with the same IP address in the network.   |
| @             | The device is using DHCP.                                                     |
| <             | The device is being located.                                                  |
| +             | You have logged into the device.                                              |
| ?             | MAC conflict. There are two devices with the same MAC address in the network. |

## A.3. Functions

### A.3.1. Device Search

This function is applied to search devices in the network. There are four methods to search devices, Search by Broadcast, Search by IP addresses, Search by MAC addresses and Rescanning devices by using the current search method. To select the search methods, users click the "Search" on the main menu which is shown below.

### ATC-3001 1-port Modbus Gateway

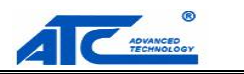

| 👪 SerialIanager V4.(                                       | )3.05             |                    |                         |           |        |                    |   |
|------------------------------------------------------------|-------------------|--------------------|-------------------------|-----------|--------|--------------------|---|
| <u>Search</u> Configuration S <u>e</u> c                   | urity <u>A</u> dv | vance V <u>i</u> r | tual COM A <u>b</u> out |           |        |                    |   |
| <u>B</u> roadcast Search<br>✔ Search by <u>I</u> P Address | Ctrl+B<br>Ctrl+I  | <b>.</b>           | * & 2 & 4               |           |        |                    |   |
| Search by MAC Address                                      | Ctrl+M            | ress               | MAC Address             | Host Name | Kernel | AP Information     |   |
| Add a Device                                               | Ctrl+A            | 0.101              | 00:60:E9:06:64:0B       | name      | V2.54  | TerminalSrv v3.44U | S |
| E <u>x</u> it                                              |                   |                    |                         |           |        |                    |   |
|                                                            |                   | _                  |                         |           |        |                    |   |
|                                                            |                   |                    |                         |           |        |                    |   |
|                                                            |                   |                    |                         |           |        |                    |   |
|                                                            |                   |                    |                         |           |        |                    |   |
|                                                            |                   |                    |                         |           |        |                    |   |
|                                                            |                   |                    |                         |           |        |                    |   |
|                                                            |                   |                    |                         |           |        |                    |   |
|                                                            |                   |                    |                         |           |        |                    |   |

Alternatively, users can select by clicking the button on the toolbar as below.

| 🚯 Se   | rial∎ana           | ger ¥4.03.            | . 05                              |                         |           |        |                    |   |
|--------|--------------------|-----------------------|-----------------------------------|-------------------------|-----------|--------|--------------------|---|
| Search | n <u>C</u> onfigur | ation S <u>e</u> curi | ity <u>A</u> dvance V <u>i</u> rt | tual COM A <u>b</u> out |           |        |                    |   |
| E      |                    | 0                     | 🛃 🕅 🕸                             | s tess                  | 3         |        |                    |   |
| No.    | Caution            | Model                 | IP Address                        | MAC Address             | Host Name | Kernel | AP Information     |   |
| 1      |                    | ATC-3000              | 10.0.50.101                       | 00:60:E9:06:64:0B       | name      | V2.54  | TerminalSrv v3.44U | S |
|        |                    |                       |                                   |                         |           |        |                    |   |
|        |                    |                       |                                   |                         |           |        |                    |   |
|        |                    |                       |                                   |                         |           |        |                    |   |
|        |                    |                       |                                   |                         |           |        |                    |   |
|        |                    |                       |                                   |                         |           |        |                    |   |
|        |                    |                       |                                   |                         |           |        |                    |   |
|        |                    |                       |                                   |                         |           |        |                    |   |
|        |                    |                       |                                   |                         |           |        |                    |   |
|        |                    |                       |                                   |                         |           |        |                    |   |

#### **Broadcast Search**

Once "Broadcast Search" is selected, a box will pop up as below. The user may type in or select different broadcast address based on his own requirement.

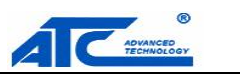

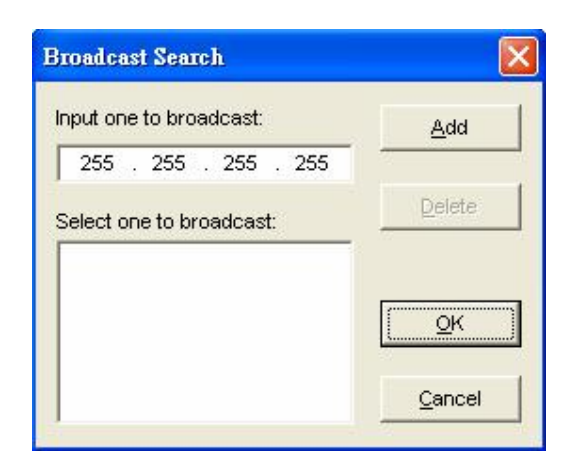

#### Search by IP address

Once "Search by IP Address" is selected, an interface will pop up as below. Here user may have two options: Select an IP address to search or Search device in the range of IP address.

| 10.0.50.1                      | 20                         |        |       |         | Ē      | <u>N</u> e<br>⊇e | ew<br>lete |
|--------------------------------|----------------------------|--------|-------|---------|--------|------------------|------------|
|                                |                            |        |       |         |        |                  |            |
| Search d                       | levices in                 | the ra | nge c | of IP a | ddres: | 5                |            |
| Search d<br>' address<br>From: | levices in<br>range —<br>0 | the ra | nge o | of IP a | ddres: | 5                | 0          |

#### Search by MAC Address

If "Search by MAC Address" is selected, another box will pop up as below. Here the user may search in two ways: "Search a MAC address to search" or "Search devices in the range of MAC address"

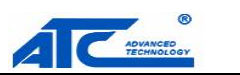

| Search Devices by MAC Ad     | dresses 🛛 🔀               |
|------------------------------|---------------------------|
| -Select a MAC address to sea | irch                      |
|                              | New                       |
|                              |                           |
|                              | Delete                    |
|                              |                           |
| 1997                         |                           |
| Search devices in the rang   | e of MAC address          |
| MAC address range            |                           |
| From: 00 : 60 : E9           | : 00 : 00 : 00            |
| To: 00 : 60 : E9             | : FF : FF : FF            |
|                              | <u>Q</u> K <u>C</u> ancel |

### Rescan

Once the user click the "Rescan" button on the toolbar, the DeviceView utility shall re-search devices by using the current search way.

### A.3.2. Firmware

This function is applied to downloading a firmware into the selected device. The user can enter the window for downloading by firstly clicking a designated network device, and then selecting the submenu option "Firmware Download" in the main menu option "Firmware", or directly clicking the button **Upgrade from disk**.

| 🐞 SerialManager ¥4.03.0                                | 5                                    |                             |             |                    |   |
|--------------------------------------------------------|--------------------------------------|-----------------------------|-------------|--------------------|---|
| <u>S</u> earch <u>C</u> onfiguration S <u>e</u> curity | <u>Advance</u> V <u>i</u> rtual COM  | About                       |             |                    |   |
| 🗐 💑 🐚 🙇 🤞                                              | Download <u>P</u> arameter           | Do Do                       |             |                    |   |
|                                                        | Erase <u>F</u> lash                  |                             |             | 40                 |   |
| No. Caution Model 1                                    | <u>F</u> irmware                     | ▶ Firmware <u>D</u> ownload | Ctrl+D 4    | TerminalSprvv3 44U | ç |
| ATC 3000                                               | Personal control                     |                             |             |                    |   |
|                                                        |                                      |                             |             |                    |   |
|                                                        |                                      |                             |             |                    |   |
| 🐁 SerialManager 🛛 ¥4.03.0                              | 5                                    |                             |             |                    |   |
| <u>S</u> earch <u>C</u> onfiguration S <u>e</u> curity | <u>A</u> dvance V <u>i</u> rtual COM | A <u>b</u> out              |             |                    |   |
| 🛃 🎭 📎 🥭 🛃                                              | 9 Dr C. 4                            |                             |             |                    |   |
| No. Caution Model I                                    | IP Address MAC /                     | Address Host N              | lame Kernel | AP Information     |   |
| 1 ATC-3000                                             | 10.0.50.101 00:60                    | :E9:06:64:0B name           | ¥2.54       | TerminalSrv v3.44U | S |
|                                                        |                                      |                             |             |                    |   |
|                                                        |                                      |                             |             |                    |   |
|                                                        |                                      |                             |             |                    |   |

### Copyright © 2011 SHENZHEN ATC TECHNOLOGY CO., LTD.

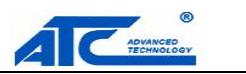

And then the user can select and download the required firmware from the disk, as shown in the figure below. The user can also select several same devices at one time, and realize the firmware updating for them by selecting **Apply for all selected devices have same model**.

| Current ve | rsions:                                  |
|------------|------------------------------------------|
| Kernel:    | V2.54                                    |
| AP:        | TerminalSrv v3.44U S                     |
| C:\Progra  | am Files\SerialServer\SerialManager\Firm |
|            |                                          |
| Anniv tot  | all selected devices have same model     |

### A.3.3. Configuration

This function is for device configuration to set up parameters, to import and to export the parameters, and to set up some options. Here is the list of configurations: "Network", "SNMP", "COM Port", "Locate", "Reset", "Import Setting", "Export Setting", "Virtual COM", "Config by browser" and "Options." Users can carry out a configuration operating through menu or by clicking the corresponded button on the toolbar, shown as the figure below:

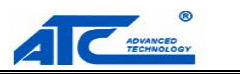

| 🚯 Ser  | ial∎anager ¥4.03                | 8. 05             |                    |                         |           |        |                    |   |
|--------|---------------------------------|-------------------|--------------------|-------------------------|-----------|--------|--------------------|---|
| Search | Configuration Secu              | rity <u>A</u> dva | unce V <u>i</u> rt | tual COM A <u>b</u> out |           |        |                    |   |
|        | <u>N</u> etwork<br><u>S</u> NMP | Ctrl+N<br>Ctrl+S  | <b>B</b> 1         | 5 E22                   | 3         |        |                    |   |
| No.    | COM <u>P</u> ort                | Ctrl+P            | ess                | MAC Address             | Host Name | Kernel | AP Information     |   |
| 1      | Locate                          |                   | .101               | 00:60:E9:06:64:0B       | name      | V2.54  | TerminalSrv v3.44U | S |
|        | <u>R</u> eboot                  |                   |                    |                         |           |        |                    |   |
|        | Import Setting                  |                   | 1                  |                         |           |        |                    |   |
|        | Export Setting                  | ç                 |                    |                         |           |        |                    |   |
|        | Config by browser               |                   |                    |                         |           |        |                    |   |
|        | Options                         |                   |                    |                         |           |        |                    |   |
|        |                                 |                   |                    |                         |           |        |                    |   |
|        |                                 |                   |                    |                         |           |        |                    |   |
|        |                                 |                   |                    |                         |           |        |                    |   |
|        |                                 |                   |                    |                         |           |        |                    |   |

#### Network

The user can modify the IP address of any selected device, shown as the figure below. You can statically assign IP address, Subnet mask, and Gateway. Optionally, you can set up the device with a host name. You can select DHCP option to obtain an IP address automatically.

| Please set the app<br>device (ATC-3000 | oropriate IP<br>, 10.0.50.10 | setti<br>01). | ng       | s foi | r ti | his |
|----------------------------------------|------------------------------|---------------|----------|-------|------|-----|
| DHCP (Obtain                           | an IP autom                  | atici         | ally     | )     |      |     |
| IP address:                            | 10 .                         | 0             | <b>.</b> | 50    |      | 101 |
| Subnet mask:                           | 255 .                        | 0             | 22       | 0     | ે    | 0   |
| Gateway:                               | 10 .                         | 0             |          | 0     | ÷    | 254 |
|                                        |                              |               | _        | _     | -    |     |

#### Locate

The user can apply this function to locate a device when its IP address is known, but its position is unknown. If a device is selected, the device will appear to sing. Users can locate the device by selecting the Configuration submenu **Locate** or clicking the **Locate** button on the toolbar.

#### Reboot

The device should be restarted after a successful modification of parameter configuration. Users can also carry out a restart through the submenu option **Reset**.

The user can also select several devices at one time, and save the parameter information of these selected devices into a designated parameter file by selecting "Save all the selected devices".

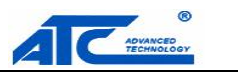

### **Configure by Browser**

Some devices are supplied with build-in Web servers, which will be used to configure similar to DeviceView software. Users can carry out any parameter setting directly through the submenu option "Config by Browser", and a Web browser is shown in the figure below.

| ATC-3001 | Modbus Gateway                                    |                         |  |  |  |  |
|----------|---------------------------------------------------|-------------------------|--|--|--|--|
| Overview | Overview<br>The general device information of the | his Modbus Gateway.     |  |  |  |  |
|          | Model Name                                        | ATC-3001                |  |  |  |  |
|          | IP Address                                        | 10.0.50.100             |  |  |  |  |
|          | MAC Address                                       | 00:60:E9:06:63:FC       |  |  |  |  |
|          | SysName                                           | name                    |  |  |  |  |
|          | SysLocation                                       | location                |  |  |  |  |
|          | SysContact                                        | contact                 |  |  |  |  |
|          | Kernel Version                                    | V2.54                   |  |  |  |  |
|          | AP Version                                        | Modbus Tcp V1.582, #502 |  |  |  |  |
|          | Link Status                                       | listening               |  |  |  |  |

#### Options

The option is mainly applied to setting some common working rules of DeviceView utility, such as the device search time interval or whether to display any device information tip. The dialog is shown in the figure below.

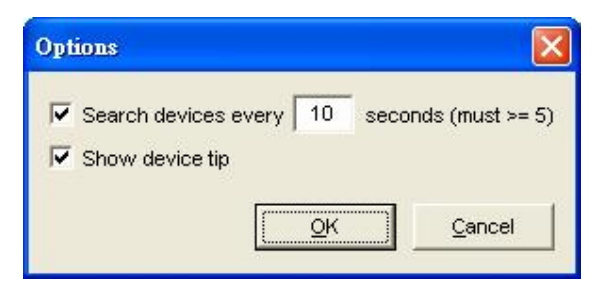

### A.3.4. About

This function is mainly applied to displaying information of the **DeviceView** utility, shown in the figure below.

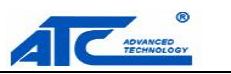

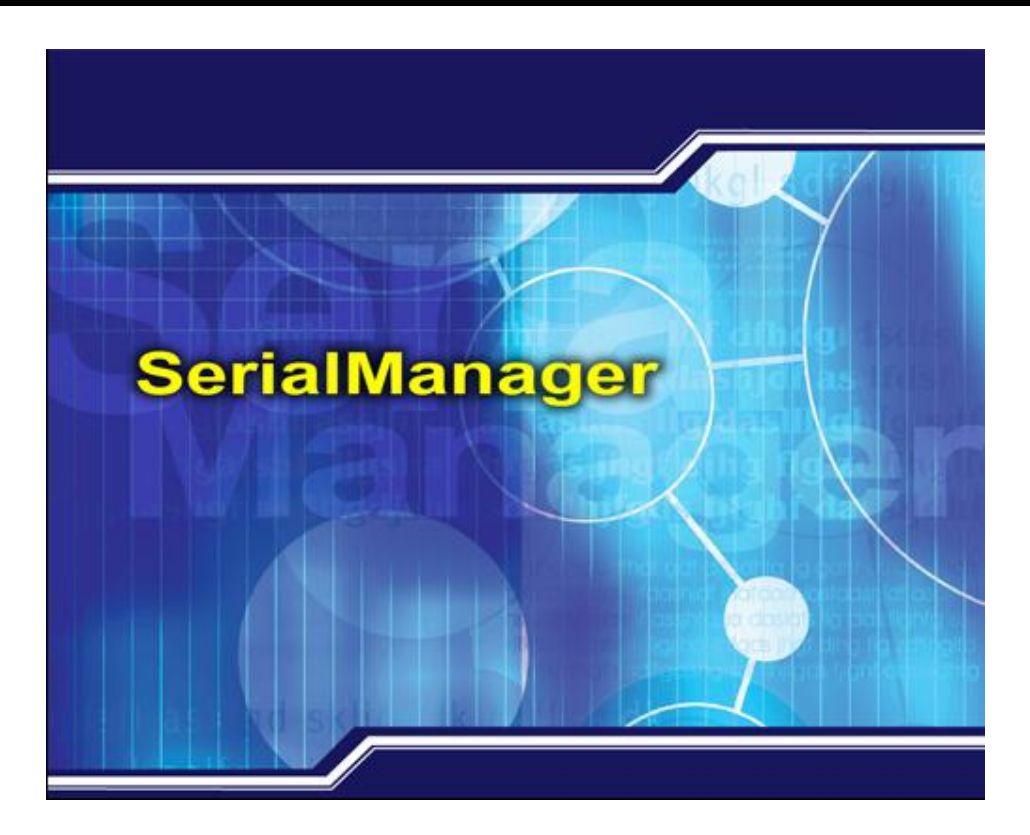

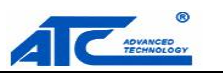

## Appendix B: Specifications

## **B.1 Hardware Specifications**

|                   |   | Specifications                                                           |  |  |
|-------------------|---|--------------------------------------------------------------------------|--|--|
| CPU               | § | 16-bit Embedded CPU                                                      |  |  |
|                   | § | 100MHz                                                                   |  |  |
| Flash Memory      | § | 512K Bytes                                                               |  |  |
| SDRAM             | § | 512K Bytes                                                               |  |  |
| EEPROM            | § | 512 Bytes                                                                |  |  |
| Host              | § | IEEE802.3 base band                                                      |  |  |
| Communication     | § | TCP/IP, UDP, SNMP, HTTP, Telnet, ARP, BOOTP, DHCP, ICMP                  |  |  |
| Reset             | § | Built-in default key to restore factory default settings                 |  |  |
| Watch Dog Timer   | § | 1.34 second hardware auto reset                                          |  |  |
|                   | § | Power failure threshold: 4.75V                                           |  |  |
| SerialPort        | § | One RS-232 and one RS-485/RS-422 selectable                              |  |  |
| Communication     | § | RS-232: EIA-RS-232C standard, Full Duplex, DB9                           |  |  |
|                   | § | RS-485: 2/4 wires, Half/Full duplex, Terminal Block                      |  |  |
|                   | § | RS-422: 4 wires, Half/Full duplex, Terminal Block                        |  |  |
|                   | § | Parameters                                                               |  |  |
|                   |   | 1) Baud-rate: 1200 bps ~ 230Kbps                                         |  |  |
|                   |   | 2) Parity: None, Even, Odd, Mark, Space                                  |  |  |
|                   |   | 3) Data bits: 7,8                                                        |  |  |
|                   |   | 4) Stop bits: 1,2                                                        |  |  |
|                   |   | 5) Packet Delimiter: by inter-character timeout, by characters delimiter |  |  |
|                   |   | 6) Flow Control: None, Hardware CTS/RTS, Software Xon/Xoff               |  |  |
| LED indication    | § | POWER x 1                                                                |  |  |
|                   | § | RUN x 1                                                                  |  |  |
|                   | § | LAN x 1                                                                  |  |  |
|                   | § | COM port1                                                                |  |  |
| Power Requirement | § | 9VDC Jack with Power Adaptor, 2.8 Watt Max                               |  |  |
| Temperature       | § | Operation: $0^{\circ}$ to $60^{\circ}$                                   |  |  |
|                   | § | Storage: -20℃ to 70℃                                                     |  |  |
| Humidity          | § | 20%~90% non-condensing                                                   |  |  |
| Housing           | § | 95mm(L) x 65mm(W) x 25mm(H)                                              |  |  |

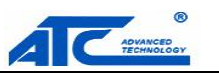

## **B.2 Software Specifications**

| ltem                 |   | Specifications                                                                                  |
|----------------------|---|-------------------------------------------------------------------------------------------------|
| Protocol             | § | TCP/IP, UDP, HTTP, SNMP, ARP, Telnet, ICMP, BOOTP, DHCP                                         |
| Configuration        | § | Configuration information for both TCP/IP and serial ports is kept in the EEPROM.               |
|                      | § | Configuration utilities of Windows 95/98/2000/NT/XP/2003 are provided for configuring settings. |
| Internal Buffer Size | § | TCP receiving buffer size = 8K bytes                                                            |
|                      | § | TCP transmitting buffer size = 16K bytes                                                        |
|                      | § | RS-232 or RS-485/RS-422 receiving buffer size = 4K bytes                                        |
|                      | § | RS-232 or RS-485/RS-422 transmitting buffer size = 4K bytes                                     |

## **B.3 Panel Layout and Connector Pin Assignments**

## **B.3.1 Pin Assignments**

DB9 Pin Assignments

The pin assignments of DB9 connector on ATC-3001 are shown in the following table:

| D'   | RS-232             |  |  |  |
|------|--------------------|--|--|--|
| Pin# | Full Duplex        |  |  |  |
|      | for ATC-3001 Model |  |  |  |
| 1    | DCD                |  |  |  |
| 2    | RXD                |  |  |  |
| 3    | TXD                |  |  |  |
| 4    | DTR                |  |  |  |
| 5    | SG (Signal Ground) |  |  |  |
| 6    | DSR                |  |  |  |
| 7    | RTS                |  |  |  |
| 8    | CTS                |  |  |  |
| 9    | N/A                |  |  |  |

### Terminal Block Pin Assignments

The pin assignments of Terminal Block connector on ATC-3001 are shown in the following table:

| Pin# | RS422/4-Wire RS-485<br>Full Duplex<br>For ATC-3001 | 2-Wire RS-485<br>Half Duplex<br>For ATC-3001 |
|------|----------------------------------------------------|----------------------------------------------|
| 1    | T+                                                 | Data+                                        |
| 2    | Т-                                                 | Data-                                        |
| 3    | R+                                                 | NC                                           |
| 4    | R-                                                 | NC                                           |

### Copyright © 2011 SHENZHEN ATC TECHNOLOGY CO., LTD.

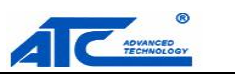

- 5 VIN
- 6 SG (Signal Ground)

VIN SG (Signal Ground)

## B.3.2 Ethernet Port (RJ-45)

1. Category 5 UTP cable, 8 core wire.

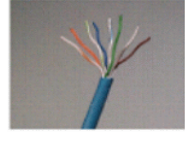

2. RJ45 Connector.

### 3. RJ45 Pin Assignment

| Pin Assignment | 568A Definition | 568B Definition |
|----------------|-----------------|-----------------|
| Pin1           | Green-White     | Orange-White    |
| Pin2           | Green           | Orange          |
| Pin3           | Orange-White    | Green-White     |
| Pin4           | Blue            | Blue            |
| Pin5           | Blue-White      | Blue-White      |
| Pin6           | Orange          | Green           |
| Pin7           | Brown-White     | Brown-White     |
| Pin8           | Brown           | Brown           |

One can choose either 568A or 568B definition. If one want to make a crossover cable, one should use 568A and 568B definition respectively in each terminal of a UTP cable.

## **B.4 LED Message**

## B.4.1 LAN LED

| Message                                                              | Description                                  |  |
|----------------------------------------------------------------------|----------------------------------------------|--|
| LED Off                                                              | Ethernet Disconnected                        |  |
| LED blinking with Green                                              | Data is transmitting on Ethernet for 100Mbps |  |
| LED blinking with Orange Data is transmitting on Ethernet for 10Mbps |                                              |  |
| Table 1. LAN LED Message                                             |                                              |  |

### B.4.2 COM Port LED

| Message | Description                         |
|---------|-------------------------------------|
| LED off | No data is transmitting on COM port |

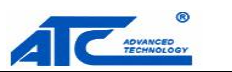

| LED on blinking state | Data is transmitting on COM port |
|-----------------------|----------------------------------|
|-----------------------|----------------------------------|

## Table 2. COM Port LED Message

## B.4.3 RUN LED

| Message                     | Description                     |  |
|-----------------------------|---------------------------------|--|
| LED on                      | R1 are shorted to disable       |  |
|                             | AP firmware running             |  |
| LED blinking (rate: 0.5Sec) | AP firmware is running normally |  |
| Table 3. RUN LED Message    |                                 |  |

### **B.4.4 POWER LED**

| Message                 | Description |  |
|-------------------------|-------------|--|
| On                      | Power on    |  |
| Off                     | Power off   |  |
| Table4. PWR LED Message |             |  |

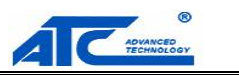

## Appendix C: Upgrade System Firmware

After the new version of firmware is released, customers can download it from <u>http://www.szatc.com</u> After one download the firmware, please follow these instructions listed below.

## C.1 Upgrade Procedures

When one get a new software version, please follow the sequences below to upgrade ones ATC-3001.

- 1. Connect a PC (Windows 95/98/NT/2000/XP) and ATC-3001 one wish to upgrade the firmware in the same TCP/IP network. Use command **ping** or DeviceView program to verify their availability.
- 2. Prepare the download tool and press any key to edit its configuration file **dapdl.cfg**. dapdl.cfg file can be found in the product CD.

| DOWNLOAD                                              |                                                   |                                |                         |          |  |
|-------------------------------------------------------|---------------------------------------------------|--------------------------------|-------------------------|----------|--|
| Auto 💌                                                | 📖 🖻 💼 🔛                                           |                                |                         |          |  |
| Following woul<br>Please update<br>Press any key<br>- | d Edit download<br>the destination<br>to continue | configurati<br>IP address<br>- | on file<br>and download | led file |  |

3 Edit the **"dapdl.cfg"** file to fit ones system need, the content of the file looks like as the following. Be sure to save ones modifications after the change is made.

Remote\_IP 10.0.50.100

Load U5001ap.hex

The first line identifies the IP address of ATC-3001, the second line identifies the firmware (.Hex file) name to be downloaded.

- 4 Execute the utility program **download.bat**, it can be found in the product CD.
- 5 Input the user name and password credential, the new firmware will be downloaded.

| GWDL                                                                                                    |  |
|----------------------------------------------------------------------------------------------------|--|
| Auto 💽 🛄 🛍 🔂 💕 🚰 🗛                                                                                                    |  |
| Following would Edit download configuration file<br>Please update the destination IP address and downloaded file<br>Press any key to continue |  |
| **************************************                                                                                                    |  |
| Gonnecting  U.U.SU. UU (6432UUUa)<br>Userid:admin                                                                                             |  |

6 ATC-3001 will automatically restart each time the firmware is successfully downloaded.

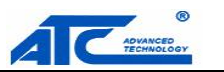

| Auto<br>Following would Edit download configuration file<br>Please update the destination IP address and downloaded file<br>Press any key to continue<br>******************************** |
|----------------------------------------------------------------------------------------------------|
| Following would Edit download configuration file<br>Please update the destination IP address and downloaded file<br>Press any key to continue<br>********************************         |
| **************************************                                                                                                    |
| Downloading U21wmap.hex                                                                                                    |
|                                                                                                    |
|                                                                                                    |
|                                                                                                    |
| Total 1 files downloaded                                                                                                    |
|                                                                                                    |

## C.2 Critical Issues of Upgrading

- 1 One can always abort the upgrading process by pressing the **<Esc>** key from host PC during the upgrading process. ATC-3001 will restart automatically and the system remains intact.
- 2 If ATC-3001 does not receive any upgrading data within **30 seconds**, ATC-3001 will restart automatically and the system remains intact.
- 3 After the upgrading process finishes, ATC-3001 will program the flash memory and buzzer beeps 6 times then restarts. Normally, it takes around 10 seconds to complete the programming process. If an error occurs during the programming process, ATC-3001 will clear the corresponding memory and the system remains intact of what it was.

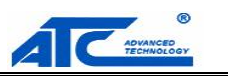

## C.3 Error Messages

| Error Cause                  | Message                          | Comments |
|------------------------------|----------------------------------|----------|
| Illegal Hex file format      | Hex File Text Error              |          |
|                              | Hex File Check-Sum Error         |          |
|                              | Hex File Format Error            |          |
|                              | Hex File End of Record Error     |          |
| ATC-3001 handshaking problem | ATC-3001 ACK Start Address Error |          |
|                              | ATC-3001 ACK Length Error        |          |
|                              | ATC-3001 Response Command Error  |          |
| Configuration file           | Remote IP not found              |          |
|                              | Open configuration file failure  |          |

Firmware upgrade may not be successful if errors occur during the process.

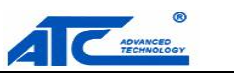

## Appendix D: Disable System Firmware

The AP (application program) firmware of ATC-3001 can be disabled. This function is used in the situation that one downloaded a wrong version of firmware that caused the system crashed.

To disable the current version of firmware and prevent it from executing, please do the followings:

- 1. Turn the power off, open ATC-3001 case.
- 2. Short R1
- 3. Power on ATC-3001.
- 4. Download the correct AP firmware to ATC-3001.
- 5. Remove the R1 to enable AP firmware.
- 6. Close the case and continue ones operations.

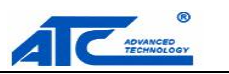

## Appendix E: Specification

| Specifications        |                                                   |  |
|-----------------------|---------------------------------------------------|--|
| System                |                                                   |  |
| CPU                   | 16-bit x86 Embedded CPU                           |  |
| Flash                 | 512K Bytes                                        |  |
| DRAM                  | 512K Bytes                                        |  |
| EEPROM                | 512 Bytes                                         |  |
| Watchdog              | Hardware built-in                                 |  |
| Ethernet              |                                                   |  |
| Compliance            | IEEE802.3                                         |  |
| Port                  | 1-port                                            |  |
| Transmission Rate     | 10/100Mbps Auto-detection                         |  |
| Connector             | RJ45                                              |  |
| Auto MDI/MDI-X        | Yes                                               |  |
| Serial                |                                                   |  |
| Interface             | RS232/422/485 software selectable(ATC-3001)       |  |
| Ports                 | 1-port DB9 and 1-port TB6                         |  |
| Baud Rate             | 1200bps to 230Kbps                                |  |
| Parity                | None, Odd, Even, Mark, Space                      |  |
| Data Bits             | 7 or 8                                            |  |
| Stop Bits             | 1 or 2                                            |  |
| Data Packet Delimiter | 0 to 30000 mini sec. (0:auto)                     |  |
| Connector             | 9-pin D-Sub(DB9) / Terminal Block(TB6)            |  |
| Power                 |                                                   |  |
| Input                 | DC 9-24V for DC Jack                              |  |
| Consumption           | Max. 2.7W (ATC-3001)                              |  |
| Environment           |                                                   |  |
| Operating             | 0°C~60°C (32°F~140°F)                             |  |
| Storage Temperature   | -20°C~70°C (-4°F~158°F), 5~95%RH,(non-condensing) |  |
| Dimension             |                                                   |  |
| W x H x D             | 95mm x 25mm x 65mm.(ATC-3001)                     |  |
| Software              |                                                   |  |
| Configuration         | Web console, Telnet                               |  |
| Device View           | For Windows                                       |  |
| Support Protocol      | Modbus RTU,ASCII and TCP                          |  |

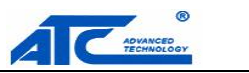

| Ordering Information |                                                                  |
|----------------------|------------------------------------------------------------------|
| ATC-3000             | TCP/IP to RS-232/RS-422/RS-485 converter                         |
| ATC-3001             | 1-port Modbus Gateway                                            |
| Optional Accessories |                                                                  |
| Power Adapter        | US315-12(US/EU): AC100~240V / DC 9V, 5.08mm pitch terminal block |
|                      | AD5V1A(US/EU): DC9V for DC Jack                                  |